# 1. 登入「銘傳學生資訊系統」

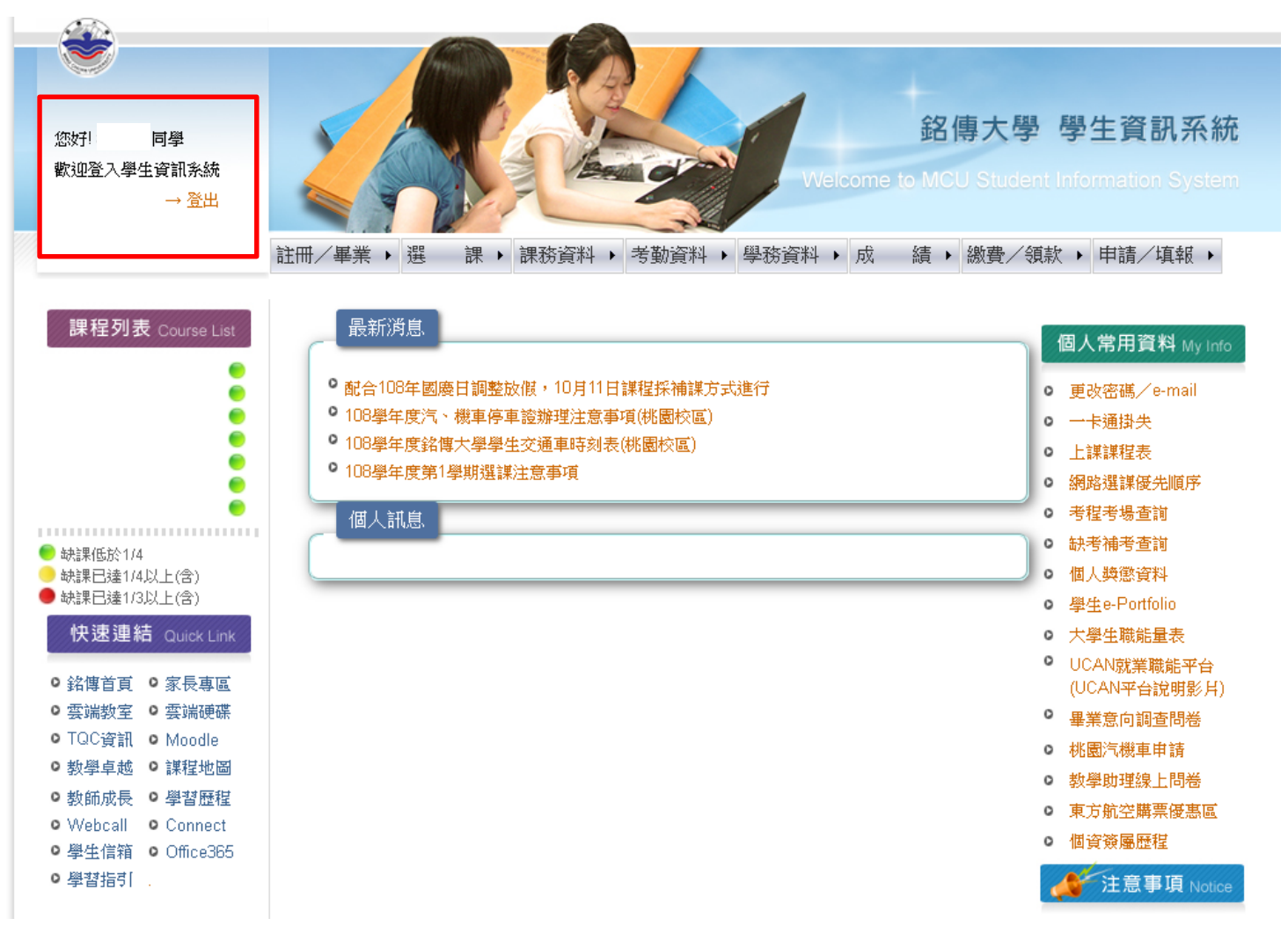

## 2. 點選「學生e-Portfolio」

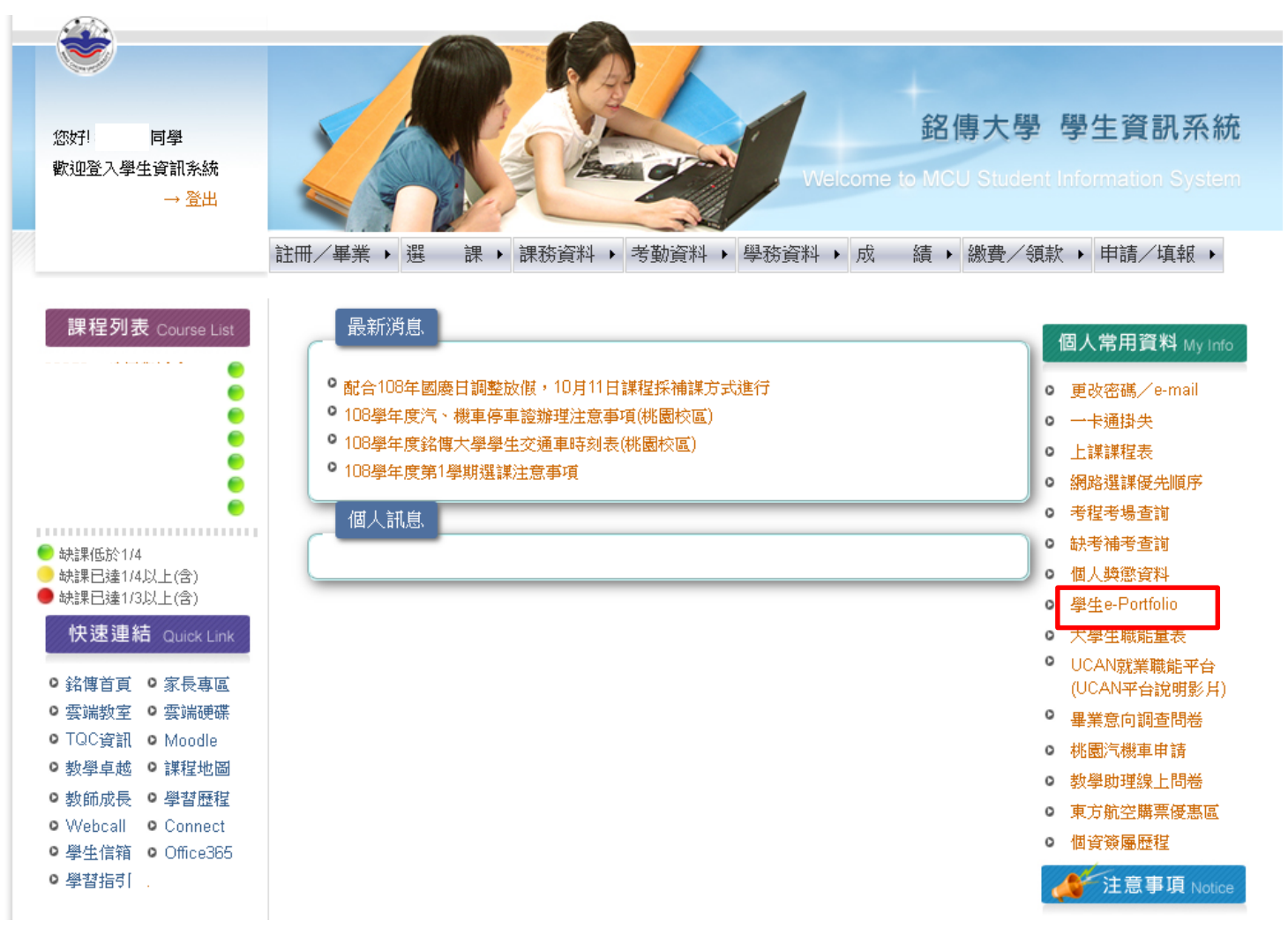

## 3. 點選「資料建立」

|        | eP                   | ortfolio | Ming Chuan University |
|--------|----------------------|----------|-----------------------|
| 回首頁    |                      |          |                       |
| 個人資料   | 姓名                   |          |                       |
| 個人課表   |                      | 應用中國文學系  |                       |
| 專業能力   | 入學年月                 |          |                       |
| 實習護照   | <br><del>畢業年</del> 月 | 0        |                       |
| 修課記錄   |                      |          |                       |
| 生涯目標   | 制別                   |          |                       |
| 作品欣賞   | 身份別                  |          |                       |
| 服務學習   |                      |          |                       |
| UCAN職能 |                      |          |                       |
| 基本能力   |                      |          |                       |
| 品德護照   |                      |          |                       |
|        |                      |          |                       |
| 網頁設定   |                      |          |                       |
| 資料建立   |                      |          |                       |

#### 4. 點選「修課心得與反省」

| <b>ePortfolio</b><br>Ming Chuan University |                                                                                                   |  |  |  |
|--------------------------------------------|---------------------------------------------------------------------------------------------------|--|--|--|
| 回首頁                                        | 資料建立                                                                                              |  |  |  |
| 個人資料                                       | 作品上傳 外語能力 生涯目標 修課心得與反省 服務學習反思報告                                                                   |  |  |  |
| 個人課表                                       |                                                                                                   |  |  |  |
| 體驗護照                                       | 使用者說明:                                                                                            |  |  |  |
| 專業能力                                       | 本系統僅供本校學生登入其個人相關資料,學生應保證其所登載之資料不侵害任何人之權利(如智慧財產權<br>等),如有違反確自行負擔相關責任。同時,本校有權刪除涉嫌侵權之相關資料,學生不得有任何異議。 |  |  |  |
| 實習護照                                       | ※請至【網路硬碟】上傳作品檔案 瀏覽作品資料                                                                            |  |  |  |
| 修課記錄                                       | 作品上傳                                                                                              |  |  |  |
| 生涯目標                                       | 作品類別 無類別 新增/修改作品類別                                                                                |  |  |  |
| 作品欣賞                                       | 作品 上傳網山 (網路硬碟) http://                                                                            |  |  |  |
| 服務學習                                       |                                                                                                   |  |  |  |
| UCAN職能                                     | 分學名稱 (網路硬磲)                                                                                       |  |  |  |
| 基本能力                                       | 作品標題                                                                                              |  |  |  |
| 品德護照                                       | 作品文字簡介                                                                                            |  |  |  |
| 畢業審查                                       | 员 ]   粗斜字 ↔   三三三三   -式様 - ▼   -格式 - ▼   -字體選擇 - ▼   -字體大小 - ▼                                    |  |  |  |
| 網頁設定                                       | X 🗈 🛍 🕲 M ¼   ⊞ ⊞   ≇ ≇   "> (*   ∞ ⅔ ป 🟈 🕬 m   छ ⊙ 🖎   ▲ - 型 -                                   |  |  |  |
| 資料建立                                       |                                                                                                   |  |  |  |
|                                            |                                                                                                   |  |  |  |

#### 標題輸入「圖書館獎勵弱勢學生獎助金活動心得」, 挑選您閱讀的其中一本書撰寫心得

| 撰寫完畢後  | 後,請按「存檔」,於領獎時出示此畫面以茲證明                                                                                                    |
|--------|----------------------------------------------------------------------------------------------------|
|        | <b>ePortfolio</b><br>Ming Chuan University                                                                                                    |
| 回首頁    | 資料建立                                                                                                    |
| 個人資料   | 作品上傳 外語能力 生涯目標 修課心得與反省 服務學習反思報告                                                                                                    |
| 個人課表   |                                                                                                    |
| 體驗護照   | ↓ ↓   粗斜 字 ↔   三 三 三 = = =   式様 ▼   字體選擇 ▼   字體送揮 ▼   字體大小 ▼   字體送揮 ▼   字體大小 ▼   字體送揮 ▼   字體送揮 ▼   字體送揮 ▼   字體送揮 ▼   字體送揮 ▼   字體送揮 ▼   字體送揮 ▼   字體送揮 ▼   字體送揮 ▼   字體送揮 ▼   字體送揮 ▼   字體送揮 ▼   字體送揮 ▼   字體送揮 ▼   字體送揮 ▼   字體送揮 ▼   字體送揮 ▼   字體送揮 ▼   字體送揮 ▼   字體送揮 ▼   字體送揮 ▼   字體送揮 ▼   字體送揮 ▼   字體送揮 ▼   字體送揮 ▼   字體送揮 ▼   字體送揮 ▼   字體送揮 ▼   字體送揮 ▼   字體送揮 ▼   字體送揮 ▼   字體送揮 ▼   字體送揮 ▼   字體大小 ▼   字體 |
| 專業能力   |                                                                                                    |
| 實習護照   |                                                                                                    |
| 修課記錄   | 圖書館獎勵弱勢學生獎助金活動心得                                                                                                    |
| 生涯目標   | 書名:                                                                                                    |
| 作品欣賞   |                                                                                                    |
| 服務學習   | 心得內容:                                                                                                    |
| UCAN職能 |                                                                                                    |
| 基本能力   | • 參加實踐自我學習者,讀書心得至少350字                                                                                                    |
| 品德護照   | • 參加呼朋引件讀書者,每位成具各發表一扁讀書心侍,至少100個子                                                                                                    |
| 畢業審查   |                                                                                                    |
| 網頁設定   | 路徑:                                                                                                    |
| 資料建立   | 存檔                                                                                                    |